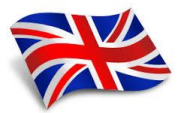

(

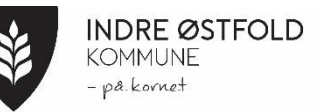

## **Guidance IST HOME**

1. Download the IST Home app from the Appstore or Google Play (This app is already used in municipal kindergartens and at SFO)

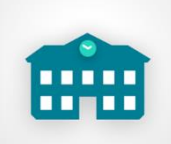

2. Log in with ID-Porten, select Indre Østfold municipality.

On this app, I will enter absences, publish information, important documents and weekly plans. There is also a chat function here. You are welcome to use this to give me information, but I do not receive notifications about messages that arrive here, if there are messages that are not urgent, you are welcome to use the chat function. I will go in and read messages every morning and after school.

| Some features of the app:<br>Under messages<br>you will find info                                                                                                    | Tap this icon to create a chat<br>with a teacher                                                                                                    | It is a good idea to enable<br>notifications and<br>remember me      |
|----------------------------------------------------------------------------------------------------|----------------------------------------------------------------------------------------------------|----------------------------------------------------------------------|
| Meldinger<br>VISALLE MAY 0. BETA ROAR Søk                                                                                                    | Chat                                                                                                    | Innstillinger<br>Varslinger<br>Husk meg                              |
| AVDELING HARE OG AVDELING EK 24/812:06 2022<br>Lus på gang<br>Bruk andre sine luer                                                                                                    | Du: Cok Skole Du: Sending med PDF Skole Du: Sending med PDF Skole Du: Hei, Husk Gymtay i morra Skole                                                                                                    | Kontoinformasjon<br>Se/endre din informasjon<br>via SkoleID-kontoen. |
| VIKTIGI AVDELING SKILPADDE, AV 6/4 09:37 2022<br>Påskelunsj<br>Vi minner om påskelunsj                                                                                                    | Avdeling Avdeling Ekorn og Ragna VEGAR •<br>Test på avdelingschat BarnehagerSFO MAY 0. Dur Kom og hent BarnehagerSFO                                                                                                    | Språk                                                                |
| Avdeling HARE og Avdeling EKo     7/111:51 2022       JAN.     Test av svar       Test     Test                                                                                                    | Jon ROAR Jon Eric Roaris sick today. Barmehager/SFO Constraints Constraints Constrain | Change language                                                      |
| 23 AVDELING HARE OG AVDELING E 23/11 09:56 20:21   VOV. Vi har vært på kanotur i dag   Se flotte bilder fra dagen                                                                                                    | Du: Dette er en test SANDRA Barnchage/SFO Ragnar VEGAR Du: Hei, Lars glemte Barnchage/SFO                                                                                                    | nere                                                                 |
| AVDELING HARE OG AVDELING EK 2/11 09:44 2021   Image: State of the state of the state of | Dag Dialog MAY 0.<br>Du: Husk å sende med rester hjern Barnehage/SFO                                                                                                    |                                                                      |

3. To familiarize yourself with the app: Go to isthome.se and change the language to Norwegian (the flag in the right corner)

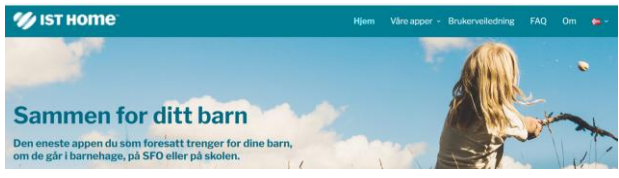

4. Click on "User guides" in the menu. Here you will find instructional videos for all functions in the app.